# BAB V

# **IMPLEMENTASI PERANGKAT LUNAK**

#### 5.1 Implementasi Secara Umum

#### 5.1.1 Spesifikasi Kebutuhan Sistem

Pada bagian spesifikasi kebutuhan sistem diulas tentang kebutuhan sistem perangkat lunak maupun perangkat keras (*client* maupun *server*) yang dapat mendukung dalam pembuatan maupun dalam pengoperasian sistem.

#### 5.1.2 Spesifikasi Client

Spesifikasi yang harus dimiliki *Client* dalam implementasi program aplikasi ini adalah sebagai berikut :

- a. Kebutuhan *Hardware*, ponsel (*Handphone*) dengan fasilitas WAP dan disarankan juga GPRS, PC (*Personal Computer*) Intel Pentium atau AMD dengan clock speed 233 Mhz dan RAM minimal 64 MB atau spesifikasi yang lebih baik.
- b. Kebutuhan Software, menggunakan WAP browser yaitu suatu aplikasi untuk mengakses WAPsite. Ponsel yang memiliki fasilitas WAP sudah dapat digunakan sebagai WAP browser. Jika menggunakan PC dapat menggunakan WAPemulator sebagai browsernya dan platform yang digunakan biasanya Windows98,NT, 2000, Xp

66

#### 5.1.3 Spesifikasi Server

Spesifikasi pada server dalam implementasi program aplikasi ini adalah sebagai berikut :

- a. Sistem operasi menggunakan Windows XP.
- b. Database server menggunakan MySQL.
- c. Aplikasi WAP dibuat menggunakan script WML.
- d. Pemrograman script menggunakan ASP (Active Server Page)

# 5.2 Batasan Implementasi

Perangkat lunak yang dibuat memiliki batasan-batasan dalam implementasinya yang dapat lebih mengarahkan bentuk aplikasi sesuai dengan rancangan program. Dalam pengembangan pembuatan perangkat lunak ini. diasumsikan bahwa perangkat lunak yang dibuat merupakan suatu program aplikasi (software) yang dapat digunakan untuk membantu masyarakat mempercepat akses dalam mendapatkan informasi mengenai mobile banking pada proses layanan transaksi perbankan dengan batasan- batasan seperti yang dijelaskan pada batasan masalah. Program yang dibangun ini menggunakan ponsel sebagai browser-nya yang diharapkan dapat mempermudah pengguna dalam mengaksesnya, di manapun dan kapanpun. Dengan asumsi ponsel yang digunakan didukung fasilitas WAP dan disarankan juga memiliki fasilitas GPRS. Dalam Aplikasi ini browser akan diperankan oleh sebuah emulator dari M3Gate

yang kemampuan dan cara kerjanya hampir sama dengan sebuah ponsel seperti pada gambar 5.1

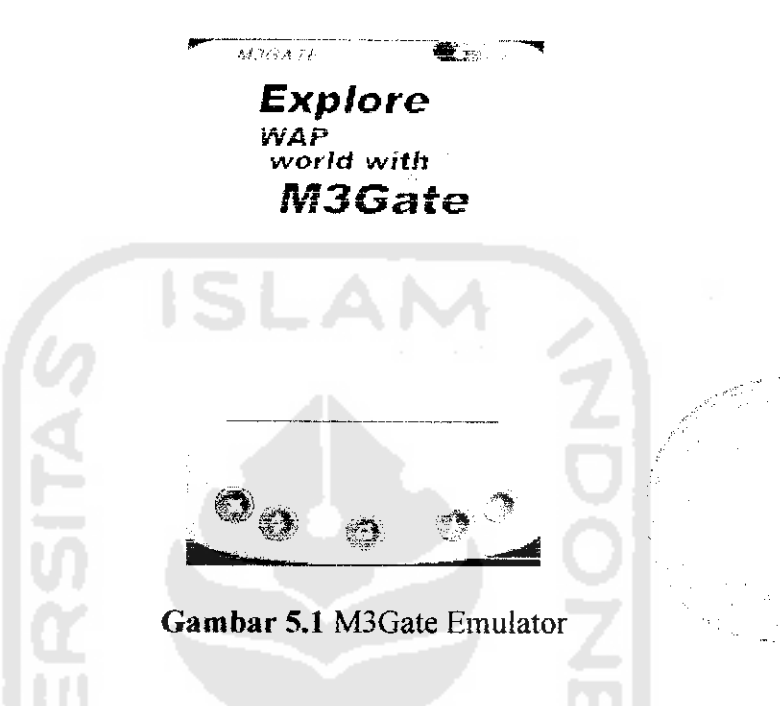

# 5.3 Implementasi WAP Site

#### 5.3.1 Menu Login

Halaman ini berisi menu login Wap site Sistem Informasi Layanan Mobile Banking yang dalam hal ini *user* diminta untuk memasukkan nomor rekening dan nomor kode akses.

| <b>44</b> 2 (*) <b>3</b> 1 2                                                                                    |
|----------------------------------------------------------------------------------------------------|
|                                                                                                    |
| No. Rekening :                                                                                                  |
| The second second second second second second second second second second second second second second second se |
| Kode Akses :<br> }                                                                                              |
|                                                                                                    |
|                                                                                                    |
|                                                                                                    |
| Options Back                                                                                                    |
| Gambar 5.2 Gambar Menu Login Wapsite                                                                            |
|                                                                                                    |
| Procedure Menu Login :                                                                                          |
| <wm 1=""></wm>                                                                                                  |
| <pre><card id="index" title="Login"></card></pre>                                                               |
| <do label="Login" type="accept"></do>                                                                           |
| <pre><go href="check.asp" method="post"></go></pre>                                                             |
| <postfield name="term" value="\$term"></postfield>                                                              |
| <pre><pre>cpostfield name="pwd" value="\$pwd"/&gt;</pre></pre>                                                  |
|                                                                                                    |
|                                                                                                    |
| <pre></pre>                                                                                                    |
| <br><br><br>                                                                                                    |
| <b>No. Rekening :</b>                                                                                           |
| <pre><br/>&gt;<input maxlength="10" name="term" type="text"/></pre>                                             |
| <br><br>                                                                                                    |
| <b>Kode Akses :</b>                                                                                             |
| <br><input maxlength="6" name="pwd" type="password"/>                                                           |
|                                                                                                    |
|                                                                                                    |
|                                                                                                    |
|                                                                                                    |

#### 5.3.2 Menu Utama

Menu Utama wapsite system informasi Layanan Transaksi Mobile Banking ini akan di tampilkan apabila user telah melakukan proses login dengan benar. Menu utama ini terdiri dari :

- Menu Informasi a.
- Menu Transfer b.
- Menu Tagihan Telepon C.
- Menu Tagihan Listrik, dan d.
- e. Menu Ganti Kode Akses

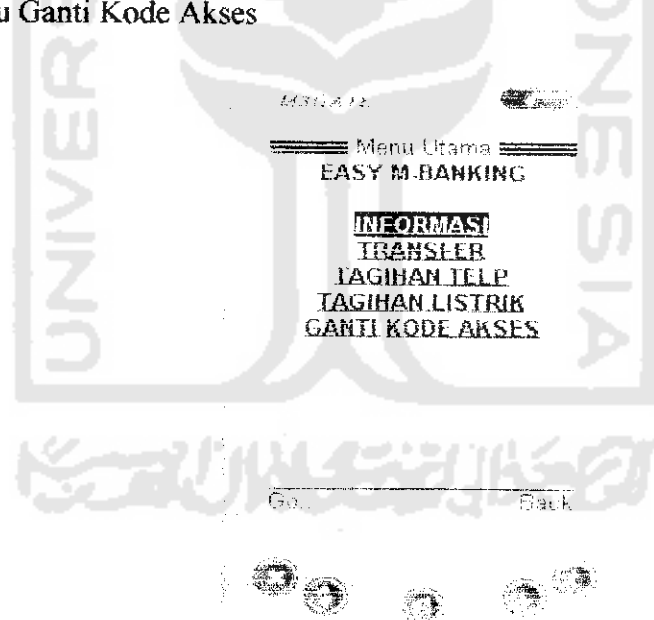

Gambar 5.3 Gambar Menu Utama

Procedure Menu Utama :

```
<wml>
<card id="index" title="Menu Utama">
<b>EASY M-BANKING</b>
```

## 5.3.3 Menu Informasi

Menu Informasi Layanan Transaksi Mobile Banking ini terdiri dari : Menu Informasi Saldo Rekening dan Menu Informasi empat Transaksi Terakhir.

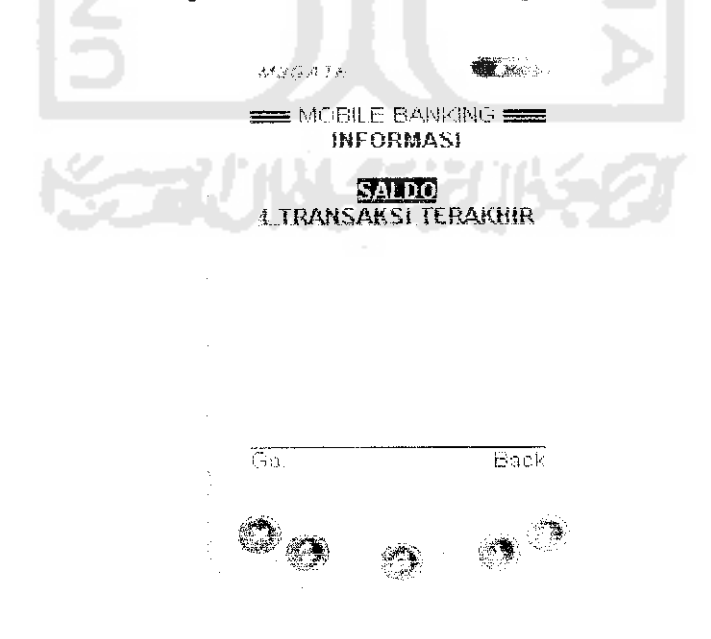

Gambar 5.4 Gambar Menu Informasi

Procedure Menu Informasi Saldo Rekening :

```
<wml>
<card id="index" title-"MOBILE BANKING">
<b>SALDO</b>
<br/><br/><
<b>saldo anda saat ini adalah : "jumlah saldo"</b>
<br/><br/>
</card>
</wml>
```

2. Layar Informasi Empat Transaksi Terakhir

Menu ini berisi tampilan layar Menu Informasi empat Transaksi Terakhir yang direkam oleh pihak admin bank.

| ALESSAN TI.                             |                      | and the                        |  |
|-----------------------------------------|----------------------|--------------------------------|--|
| 💼 4 TRAN                                | IC TERAK             | 1419 🔜                         |  |
| 1 5-5-2005<br>-2 5-5-2005<br>2 5 5-2005 | TLP K BU<br>TLP F 10 | 833,000<br>100,000<br>11 11 10 |  |
| 4. 25-5-200<br>Salds 3050               | ATRE KI<br>AAN       | 10000<br>1000                  |  |
| Теці                                    | ma kasih             | 100                            |  |
|                                         |                      |                                |  |
|                                         |                      | Back                           |  |
|                                         |                      |                                |  |
|                                         |                      |                                |  |

Gambar 5.6 Menu Informasi empat Transaksi Terakhir

MAGALL 🛲 Morile banking 🚍 TRANSFER No.Rekening Tujuan: Jumlah: [1000033] Options Gambar 5.7 Menu Utama Transfer Procedure Menu Utama Transfer : <wml> <card id="index" title="MOBILE BANKING <do type="accept" label="OK"> <go href="transfer\_sukses.asp" method="post"> <postfield name="ke\_norek" value="\$ke\_norek"/> <postfield name="jumlah" value="\$jumlah"/> </go> </do> <b>TRANSFER</b> <br/> <br/> <b>No.Rekening Tujuan:</b> <br/>input type="text" name="ke norek" maxlength="10"/>  $\langle br/ \rangle$ <b>Jumlah:</b> <br/>input type="text" name="jumlah" maxlength="12"/> </card> </wml>

2. Layar Konfirmasi Hasil Transaksi Transfer

Menu ini akan ditampilan jika transaksi pemindah bukuan atau *transfer* yang dilakukan oleh *user* telah Berhasil dan user bias langsung keluar dari system dengan melakukan *logout*.

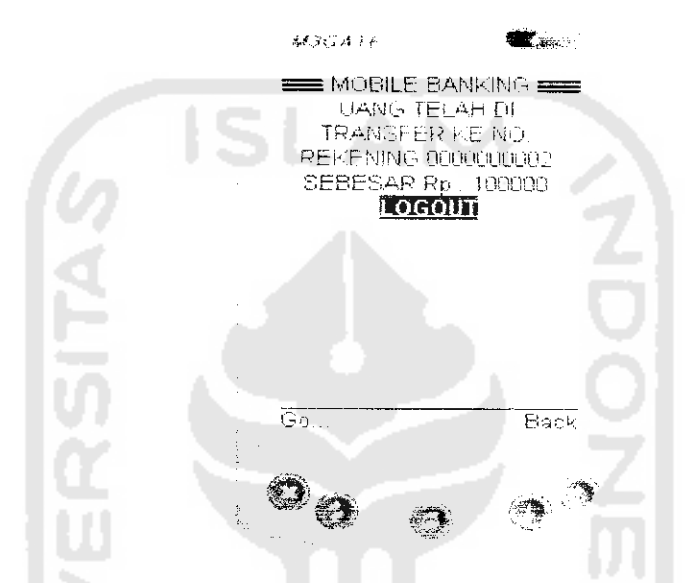

Gambar 5.8 Menu Konfirmasi Hasil Transfer

Procedure Menu Konfirmasi Hasil Transfer :

```
<wml>
<card id="index" title="MOBILE BANKING">

UANG TELAH DI TRANSFER KE NO. REKENING ..... SEBESAR Rp :
....
<br/>
<br/>
<br/>
<br/>
<br/>

</card>
</wml>
```

#### 5.3.5 Menu Tagihan Telepon

Menu Tagihan Telepon Sistem Aplikasi Layanan Transaksi Mobile Banking ini meliputi beberapa tampilan layar:

2. Layar Data Tagihan Telepon

Pada tampilan layar data tagihan telepon akan ditampilkan besar tagihan telepon dan bulan yang harus dibayar oleh pelanggan, apabila pelanggan ingin membayar maka akan diteruskan ke layar berikutnya.

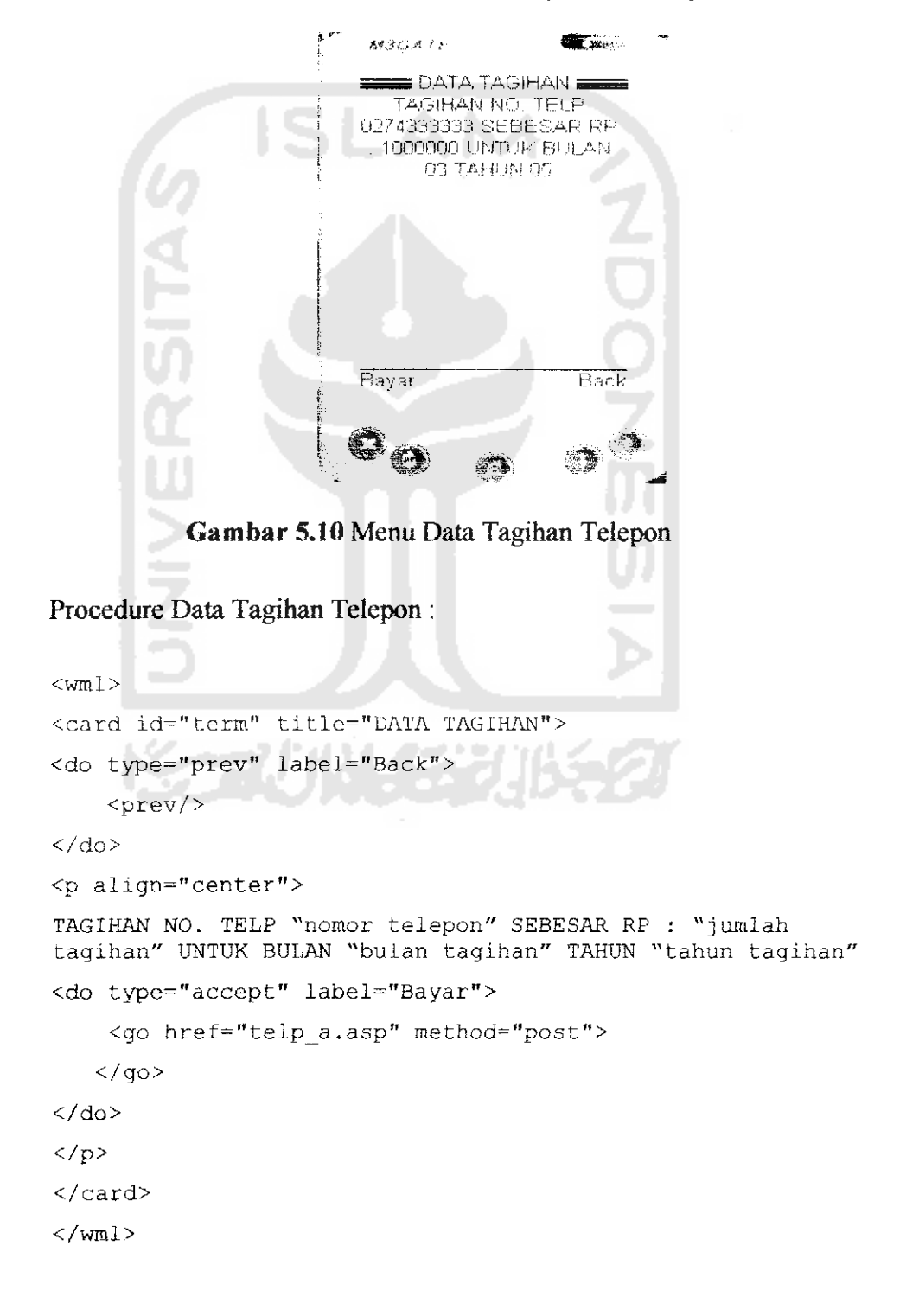

#### 3. Layar Konfirmasi Pembayaran Telepon

Menu ini akan ditampilan jika *user* telah membayar tagihan telepon dan otomatis data akan berubah.

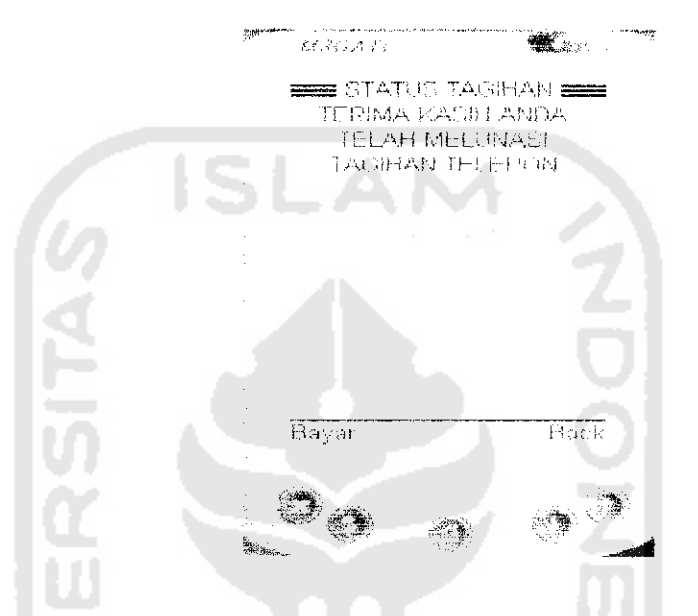

Gambar 5.11 Menu Konfirmasi Pembayaran Telepon

Procedure Konfirmasi Pembayaran Telepon :

#### 5.3.6 Menu Tagihan Listrik

Menu Tagihan Listrik Sistem Aplikasi Layanan Transaksi Mobile Banking ini meliputi beberapa tampilan layar:

#### 1. Layar Login Tagihan Listrik

Pada tampilan layar login ini user diminta untuk memasukkan nomor ID Pelanggan untuk melihat data tagihan pada layar berikutnya.

```
1.5.51.1.1.24
                                     TAGIHAN USTRIK
                          ID Pelanggan :
                               Options.
         Gambar 5.12 Menu Login Tagihan Listrik
Procedure Login Menu Tagihan Listrik :
<wml>
<card id="index" title="TAGIHAN LISTRIK">
<do type="accept" label="LIHAT TAGIHAN">
    <go href="pln SUKSES.asp" method="post">
<postfield name="idpel" value="$idpel"/>
    </go>
</do>
<br/>><br/>
  <b>ID Pelanggan :</b>
  <br/>><input type="text" name="idpel" maxlength="12"/>
</card>
</wml>
```

2. Layar Data Tagihan Listrik

Pada tampilan layar data tagihan Listrik akan ditampilkan besar tagihan Listrik dan bulan yang harus dibayar oleh pelanggan, apabila pelanggan ingin membayar maka akan diteruskan ke layar berikutnya.

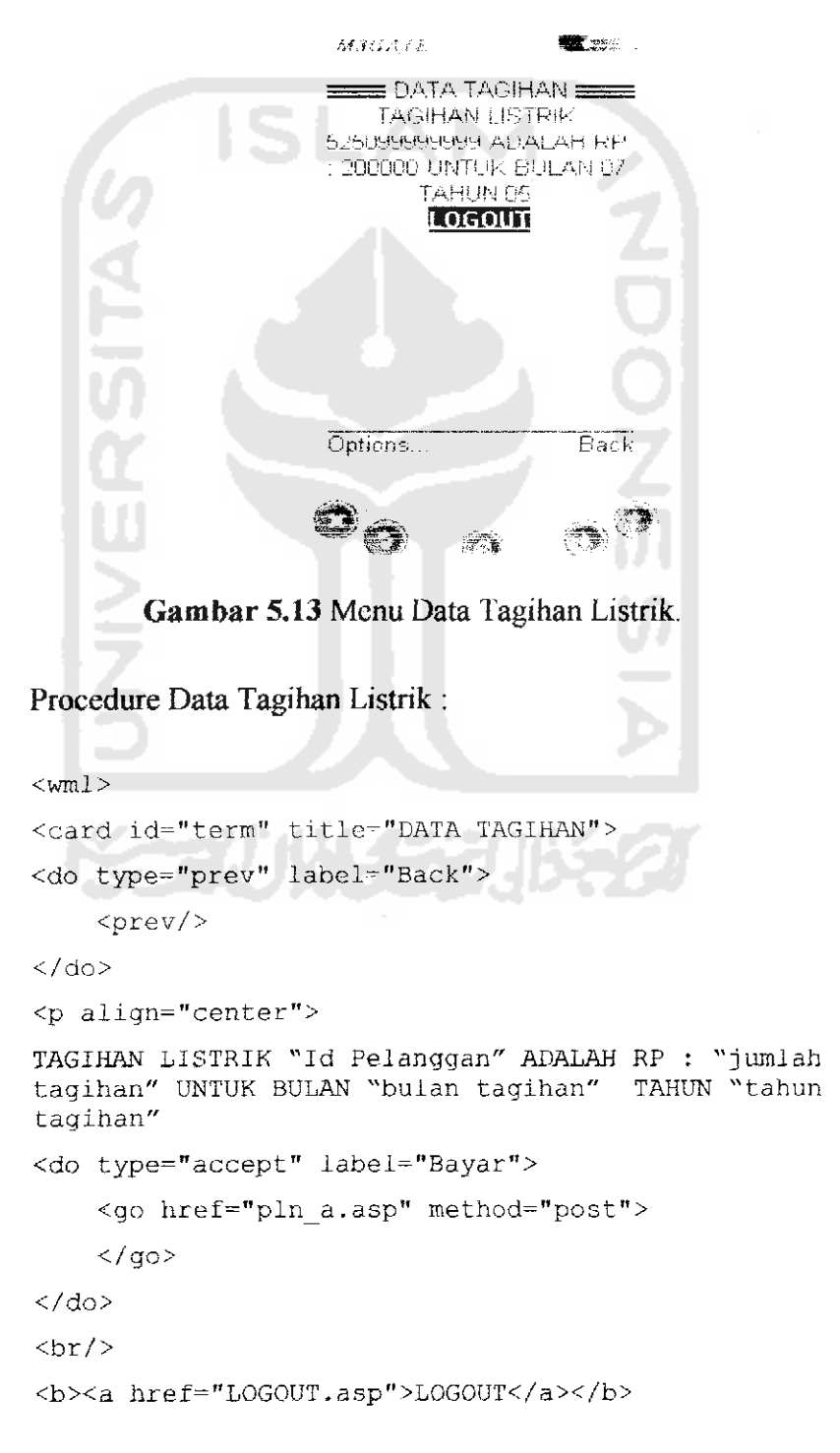

</card>
</wml>

3. Layar Konfirmasi Pembayaran Tagihan Listrik

Menu ini akan ditampilan jika pelanggan telah membayar tagihan listrik dan otomatis data akan berubah.

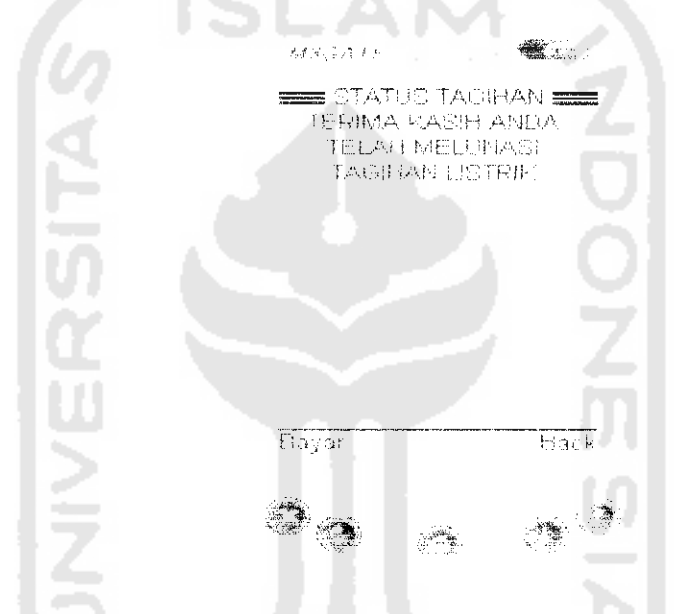

Gambar 5.14 Menu Konfirmasi Pembayaran Tagihan Listrik

Procedure Konfirmasi Pembayaran Tagihan Listrik :

```
<br/>
<br/>
<br/>
<br/>
<br/>
<br/>
<br/>
<br/>
<br/>
<br/>
<br/>
<br/>
<br/>
<br/>
<br/>
<br/>
<br/>
<br/>
<br/>
<br/>
<br/>
<br/>
<br/>
<br/>
<br/>
<br/>
<br/>
<br/>
<br/>
<br/>
<br/>
<br/>
<br/>
<br/>
<br/>
<br/>
<br/>
<br/>
<br/>
<br/>
<br/>
<br/>
<br/>
<br/>
<br/>
<br/>
<br/>
<br/>
<br/>
<br/>
<br/>
<br/>
<br/>
<br/>
<br/>
<br/>
<br/>
<br/>
<br/>
<br/>
<br/>
<br/>
<br/>
<br/>
<br/>
<br/>
<br/>
<br/>
<br/>
<br/>
<br/>
<br/>
<br/>
<br/>
<br/>
<br/>
<br/>
<br/>
<br/>
<br/>
<br/>
<br/>
<br/>
<br/>
<br/>
<br/>
<br/>
<br/>
<br/>
<br/>
<br/>
<br/>
<br/>
<br/>
<br/>
<br/>
<br/>
<br/>
<br/>
<br/>
<br/>
<br/>
<br/>
<br/>
<br/>
<br/>
<br/>
<br/>
<br/>
<br/>
<br/>
<br/>
<br/>
<br/>
<br/>
<br/>
<br/>
<br/>
<br/>
<br/>
<br/>
<br/>
<br/>
<br/>
<br/>
<br/>
<br/>
<br/>
<br/>
<br/>
<br/>
<br/>
<br/>
<br/>
<br/>
<br/>
<br/>
<br/>
<br/>
<br/>
<br/>
<br/>
<br/>
<br/>
<br/>
<br/>
<br/>
<br/>
<br/>
<br/>
<br/>
<br/>
<br/>
<br/>
<br/>
<br/>
<br/>
<br/>
<br/>
<br/>
<br/>
<br/>
<br/>
<br/>
<br/>
<br/>
<br/>
<br/>
<br/>
<br/>
<br/>
<br/>
<br/>
<br/>
<br/>
<br/>
<br/>
<br/>
<br/>
<br/>
<br/>
<br/>
<br/>
<br/>
<br/>
<br/>
<br/>
<br/>
<br/>
<br/>
<br/>
<br/>
<br/>
<br/>
<br/>
<br/>
<br/>
<br/>
<br/>
<br/>
<br/>
<br/>
<br/>
<br/>
<br/>
<br/>
<br/>
<br/>
<br/>
<br/>
<br/>
<br/>
<br/>
<br/>
<br/>
<br/>
<br/>
<br/>
<br/>
<br/>
<br/>
<br/>
<br/>
<br/>
<br/>
<br/>
<br/>
<br/>
<br/>
<br/>
<br/>
<br/>
<br/>
<br/>
<br/>
<br/>
<br/>
<br/>
<br/>
<br/>
<br/>
<br/>
<br/>
<br/>
<br/>
<br/>
<br/>
<br/>
<br/>
<br/>
<br/>
<br/>
<br/>
<br/>
<br/>
<br/>
<br/>
<br/>
<br/>
<br/>
<br/>
<br/>
<br/>
<br/>
<br/>
<br/>
<br/>
<br/>
<br/>
<br/>
<br/>
<br/>
<br/>
<br/>
<br/>
<br/>
<br/>
<br/>
<br/>
<br/>
<br/>
<br/>
<br/>
<br/>
<br/>
<br/>
<br/>
<br/>
<br/>
<br/>
<br/>
<br/>
<br/>
<br/>
<br/>
<br/>
<br/>
<br/>
<br/>
<br/>
<br/>
<br/>
<br/>
<br/>
<br/>
<br/>
<br/>
<br/>
<br/>
<br/>
<br/>
<br/>
<br/>
<br/>
<br/>
<br/>
<br/>
<br/>
<br/>
<br/>
<br/>
<br/>
<br/>
<br/>
<br/>
<br/>
<br/>
<br/>
<br/>
<br/>
<br/>
<br/>
<br/>
<br/>
<br/>
<br/>
<br/>
<br/>
<br/>
<br/>
<br/>
```

2. Layar Konfirmasi Hasil Penggantian Kode Akses

Tampilan layer ini akan ditampilkan jika user telah memasukkan

kode akses dengan benar.

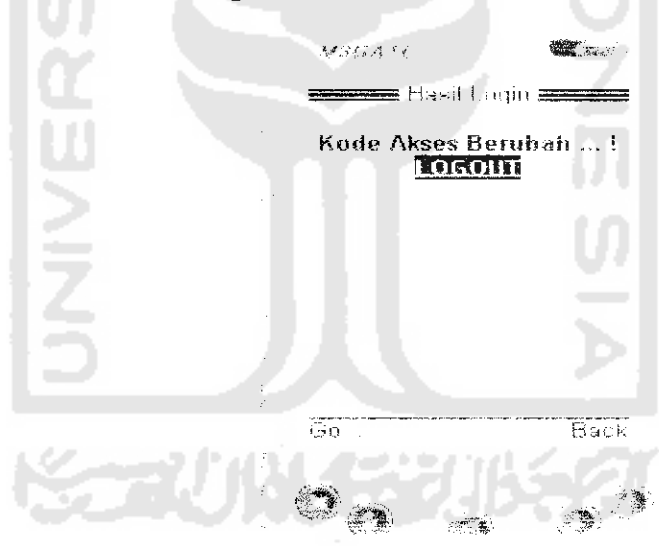

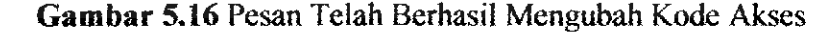

Procedure Hasil Penggantian Kode Akses :

```
</card>
</wml>
```

# 5.4 Implementasi Pada Admin

Admin Sistem Aplikasi Layanan Transaksi Mobile Banking ini terdiri dari

tiga Admin, yaitu :

- 1. Admin Bank
- 2. Admin Perusahaan Telepon
- 3. Admin Perusahaan Listrik

# 5.4.1 Admin Bank

Admin Bank ini bertugas memasukkan, mengubah serta menghapus data nasabah.

Pada Admin ini terdiri dari beberapa menu :

Terminan and the second and the second and the seco

1. Menu Login Admin Bank

Gambar 5.17 Gambar Login Admin Bank

#### Procedure Menu Login pada Admin Bank :

```
If data.Recordset.EOF = True Then
   MsgBox "USERNAME TDK DITEMUKAN...."
Else
    If pwd.Text <> data.Recordset.Fields("PWD") Then
       MsgBox "PASSWORD SALAH..."
    Else
        If data.Recordset.Fields("APP") = 1 Then
            menu.mnentri.Visible = True
        Else
            menu.mnm.Visible = True
        End If
       menu.mnutil.Visible = True
       sessi = usr.Text
        Unload Me
      menu.mnlogout.Visible = True
       menu.mnlogin.Visible = False
    End If
End If
End Sub
```

2. Menu Input Data Nasabah

ini berisi data nasabah bank.

Menu ini akan di tampilkan jika admin sudah login dengan benar. Menu

| Vo.Rek     | กกกกกกกุญ        |             |          |
|------------|------------------|-------------|----------|
| vama [     |                  |             |          |
| Alamat [   |                  |             |          |
| saldo [    |                  |             |          |
| no tek     | nama             | alamat      | saldo    |
| 0000000000 | DONY Purdiantomo | JAKAL KM 10 | 10085880 |
| 0000000002 | TIKA             | JAKAE KM B  | 5000000  |
|            |                  |             |          |
|            |                  |             |          |
|            |                  |             |          |

Gambar 5.18 Gambar Menu Input Data Admin Bank

#### Procedure Menu Input Data Admin Bank :

```
Dim con As New ADODB.Connection
con.Open "ppp", "root", ""
con.Execute "insert into rekening values('" & Textl &
"','123456','0','',''," & Text5 & ",'" & Text2 & "','" &
Text3 & "')"
con.Execute "update norek set no =" & nomer + 1
MsgBox "Data Tersimpan"
cek_no_rekening
Text2 = ""
Text3 = ""
Text5 = ""
data.Refresh
End Sub
```

3. Menu Edit Data Nasabah

Pada menu ini Admin dapat mengubah data yang telah di inputkan.

| B INTPATA                             |                                      |                                      |                                    |
|---------------------------------------|--------------------------------------|--------------------------------------|------------------------------------|
| No. Rek                               |                                      |                                      |                                    |
| Nama                                  |                                      |                                      |                                    |
| Alamat                                |                                      |                                      |                                    |
| Saldo [                               |                                      |                                      |                                    |
|                                       | Simpan                               |                                      |                                    |
|                                       |                                      |                                      |                                    |
| no rek                                | nama                                 | alamat                               | <u>*aldo</u>                       |
| 0000000001                            | nama<br>DONY Puidiantomo<br>CARTIKA  | JAKAL KM 10                          | ×aldo<br>7050000<br>5650000        |
| ho_rek     0000000001     0000000002  | Inama<br>DONY Puidiantomo<br>GARTIKA | alamat<br>JAKAL KM 10<br>JAKAL KM 6  | <u>*aldo</u><br>7058080<br>5650008 |
| no_rek<br>0800000001<br>0000000002    | Inama<br>DONY Putdiantomo<br>GARTIKA | alamat<br>JAKAL KM 10<br>JAKAL KM 6  | <u>≪aldo</u><br>7050000<br>5650000 |
| ho_rek<br>► 0000000001<br>0000000002  | Inama<br>DONY Purdiantomo<br>GARTIKA | Jalamat<br>JAKAL KM 10<br>JAKAL KM 6 | ×aldo<br>7050000<br>5650000        |
| no rek<br>▶ 0000000001<br>00000000002 | <br>DONY Puidiantomo<br>GARTIKA      | JAKAL KM 10<br>JAKAL KM 6            | <u>≪aldo</u><br>7050000<br>5650000 |
| ho rek<br>0880000001<br>0000000002    | -<br>DONY Purdiantomo<br>GARTIKA     | JAKAL KM 10<br>JAKAL KM 6            | ×aldo<br>7050000<br>5650000        |

Gambar 5.19 Gambar Menu Edit Data Admin Bank

Procedure Menu Edit Data Admin Bank :

```
con.Execute "update rekening set nama ='" & Text2 &
"',alamat='" & Text3 & "',saldo=" & Text5 & " where
no_rek='" & Text1 & "'"
MsgBox "Data Tersimpan"
Text1 = ""
Text2 = ""
Text3 = ""
Text5 = ""
data.Refresh
End Sub
```

4. Menu Ganti Password Admin Bank

Pada menu ini admin dapat mengubah *password*, untuk menjaga keamanan database.

|                           | <u> </u> |
|---------------------------|----------|
| password lama             |          |
| Password baru             |          |
| Ketik Ulang Password Baru |          |
| Simpan                    |          |

Gambar 5.20 Gambar Menu Ganti Password Admin Bank

Procedure Menu Ganti Password Admin Bank :

```
data.RecordSource = "select * from hak where usr="" &
sessi & "'"
data.Refresh
If data.Recordset.EOF = True Then
        MsgBox "User tdk ada..."
ElseIf data.Recordset.Fields("pwd") <> pl.Text Then
```

```
MsgBox "Password salah..."
Else
    data.Recordset.Fields("pwd") = pbb.Text
    data.Recordset.Update
    data.Refresh
    MsgBox "Password telah berubah..."
    Unload Me
```

End If End Sub

## 5.4.2 Admin Perusahaan Telepon

Pada admin Perusahaan Telpon ini terdiri dari dua yaitu, menu login dan menu input data.

1. Menu Login Admin Perusahaan Telepon

| -<br>171 | Receives. |       |   |
|----------|-----------|-------|---|
|          |           |       |   |
|          |           | 6     | _ |
|          | useria    | J     |   |
|          | Password  | (     |   |
|          |           | Login |   |

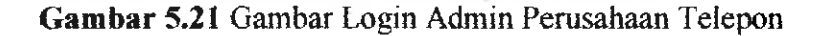

Procedure Login Admin Perusahaan Telepon :

```
data.RecordSource = "SELECT * FROM HAK WHERE USR='" &
usr.Text & "' and app=4"
data.Refresh

If data.Recordset.EOF = True Then
    MsgBox "USERNAME TDK DITEMUKAN..."
Else
    If pwd.Text <> data.Recordset.Fields("PWD") Then
    MsgBox "PASS SALAH..."
Else
    telp.Show
    Unload Me
```

```
End lf
End Jf
End Sub
```

2. Menu Input Data Tagihan Telepon

Menu ini akan di tampilkan jika admin sudah login dengan benar. Menu

ini berisi data Tagihan dan Pembayaran Rekening Telepon.

| 20110                                                                                                    |                                                                                                    |                                                                       |                                                  |
|----------------------------------------------------------------------------------------------------|----------------------------------------------------------------------------------------------------|-----------------------------------------------------------------------|--------------------------------------------------|
| 1                                                                                                    |                                                                                                    |                                                                       |                                                  |
| NU. Telepone                                                                                                    |                                                                                                    |                                                                       |                                                  |
| Taghan                                                                                                    |                                                                                                    |                                                                       |                                                  |
|                                                                                                    |                                                                                                    |                                                                       |                                                  |
|                                                                                                    |                                                                                                    |                                                                       |                                                  |
|                                                                                                    | ់សត្វរភាព                                                                                                    |                                                                       |                                                  |
|                                                                                                    |                                                                                                    |                                                                       |                                                  |
|                                                                                                    |                                                                                                    |                                                                       | - I.                                             |
|                                                                                                    | Tambas                                                                                                    | 10.177.4                                                              | 1                                                |
| ( INU HEID                                                                                                    | <u>l aginan</u>                                                                                                    | 18111                                                                 | 1. 2944                                          |
| ► 02/41111                                                                                                    | 11 1'adman                                                                                                    | <u>18076</u><br>19295                                                 | - <u>iNet 1</u><br>>                             |
| ► 02742222                                                                                                    | 11 154030<br>22 17500                                                                                                 | <u>18076</u><br>5235<br>0205                                          | - <u>1846</u> 11<br>5<br>-0                      |
| ■ 02/41111<br>02742222<br>02743333                                                                                                    | 11 15000<br>22 17500<br>33 1000000                                                                                    | 0205<br>0205<br>0205                                                  | S<br>B                                           |
| ► 0.2743333<br>0.2743333<br>0.2743333<br>0.2748955                                                                                                    | 11 15000<br>22 17500<br>33 1000000<br>88 1000000                                                                      | 0205<br>0205<br>0205<br>0205<br>0205                                  | E<br>B<br>B<br>B                                 |
| No. 140           0.2/43111           0.2742222           0.2742333           0.2743333           0.2743395           0.27443095           0.27444444                                                                                                 | 11 1500<br>22 17500<br>33 1000000<br>65 100000<br>44 30000                                                            | 181716<br>13235<br>0205<br>0205<br>0305<br>0205                       | E<br>E<br>E<br>E<br>E<br>E                       |
| ► 02/40111<br>02/40111<br>02742222<br>02742333<br>02744343<br>02744444<br>02755655                                                                                                    | 11 1°30030<br>22 17500<br>23 1000000<br>29 1000000<br>44 30000<br>55 30000                                            | 18176<br>9205<br>9205<br>9205<br>9205<br>9205<br>9205<br>9205         | - <u>16</u> 00 - 1<br>5<br>5<br>8<br>8<br>8<br>8 |
| No         Her           ▶ 02/40111         0274011           02742220         02742333           02743333         02743333           02744344         02755555           02755555         02150452                                                   | 11 1730101<br>11 173001<br>12 17500<br>13 1000000<br>16 1000000<br>44 30000<br>45 30000<br>15 30000<br>17 10000       | 18176<br>9205<br>9205<br>9205<br>9205<br>9205<br>9205<br>9205<br>9205 | - <u>16</u> et -1<br>5<br>8<br>8<br>8<br>8<br>8  |
| No         Her           0.22/41111         0.2742100           0.2740303         0.2743333           0.27439085         0.27459085           0.2744444         0.2755555           0.2165455         0.2165455           0.2165455         1.2345676 | 11 1730101<br>11 17300<br>12 17500<br>13 1000000<br>14 00000<br>14 0000<br>15 0000<br>15 0000<br>15 10000<br>15 10000 | 1807.0<br>1205<br>0205<br>0205<br>0205<br>0205<br>0205<br>0205<br>020 | - <u>16</u> 00 - 1<br>5<br>8<br>8<br>8<br>8<br>8 |

Gambar 5.22 Gambar Input Data Tagihan Rekening Telepon

Procedure Input Data Tagihan Rekening Telepon :

```
If bl = "" Or th = "" Or (Len(te) < 10) Then
MsqBox "Data BL/TH Belum Lengkap atau jumlah NO TELEPON
Kurang"
Else
    RS.Open "SELECT * FROM t_telp where no_telp='" &
te.Text & "' and blth='" & bl1 & th1 & "'", con
If RS.EOF = True Then
con.Execute "insert into t_telp values('" & te & "'," & ta
& ",'" & bll & thl & "','B')"
MsgBox "Data Tersimpan"
data.Refresh
Else
    xxx = MsgBox("Data sudah ada, apakah ingin ditimpa?",
vbOKCancel)
    If xxx = vbOK Then
con.Execute "update t telp set tagihan= " & ta & " where
```

no telp='" & te.Text & "' and blth='" & bll & thl & "'"

```
End If
End If
RS.Close
data.Refresh
End If
End Sub
```

#### 5.4.3 Admin Perusahaan Listrik

Pada admin Perusahaan Telepon ini terdiri dari dua yaitu, menu login dan menu input data.

1. Menu Login Admin Perusahaan Listrik

| Et treps |           |  |
|----------|-----------|--|
| UserId   |           |  |
| Password | { <u></u> |  |
|          | Login     |  |

Gambar 5.23 Gambar Login Admin Perusahaan Listrik

Procedure Login Admin Perusahaan Listrik :

```
data.RecordSource = "SELECT * FROM HAK WHERE USR='" &
usr.Text & "' and app=3"
data.Refresh

If data.Recordset.EOF = True Then
    MsgBox "USERNAME TDK DITEMUKAN..."
Else
    If pwd.Text <> data.Recordset.Fields("PWD") Then
    MsgBox "PASSWORD SALAH...!"
    Else
        listrik.Show
        Unload Me
    End If
End If
End Sub
```

2. Menu Input Data Tagihan Listrik

Menu ini akan di tampilkan jika admin sudah login dengan benar. Menu ini berisi data Tagihan dan Pembayaran Rekening Listrik.

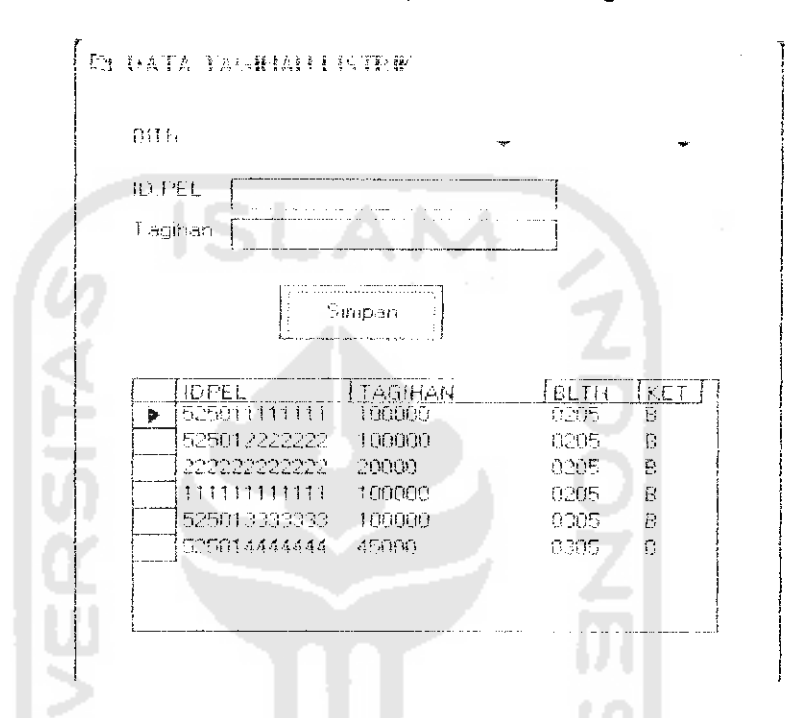

Gambar 5.24 Gambar Input Data Tagihan Rekening Listrik

Procedure Input Data Tagihan Rekening Listrik :

```
Private Sub Command1 Click()
If bl = "" Or th = "" Or (Len(te) < 12) Then
MsgBox "Data BL/TH Belum Lengkap atau jumlah ID PELANGGAN
Kurang"
Else
    RS.Open "SELECT * FROM data listrik where idpel="" &
te.Text & "' and blth='" & bl1 \overline{k} th1 & "'", con
If RS.EOF = True Then
con.Execute "insert into data listrik values('" & te &
"'," & ta & ",'" & bl1 & th1 & "','B')"
MsgBox "Data Tersimpan"
data.Refresh
Else
    xxx = MsgBox("Data sudah ada, apakah ditimpa?",
vbOKCancel)
    If xxx = vbOK Then
    con.Execute "update data_listrik set tagihan= " & ta &
" where idpel='" & te.Text & "' and blth='" & bl1 & th1 &
11 4 11
```